# **INGENIEURBÜRO DIPL.- ING. MÜHLHOFF**

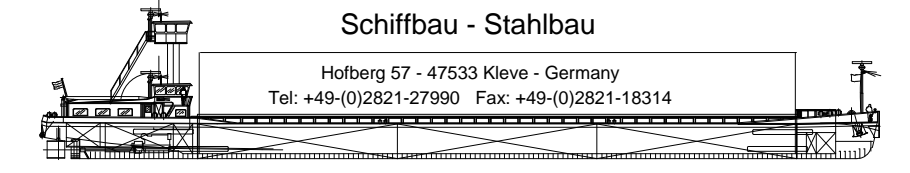

How to setup an animation in NX5

Create a path curve (sketch, lines+curves, splines -> join curve)

#### define a camera view

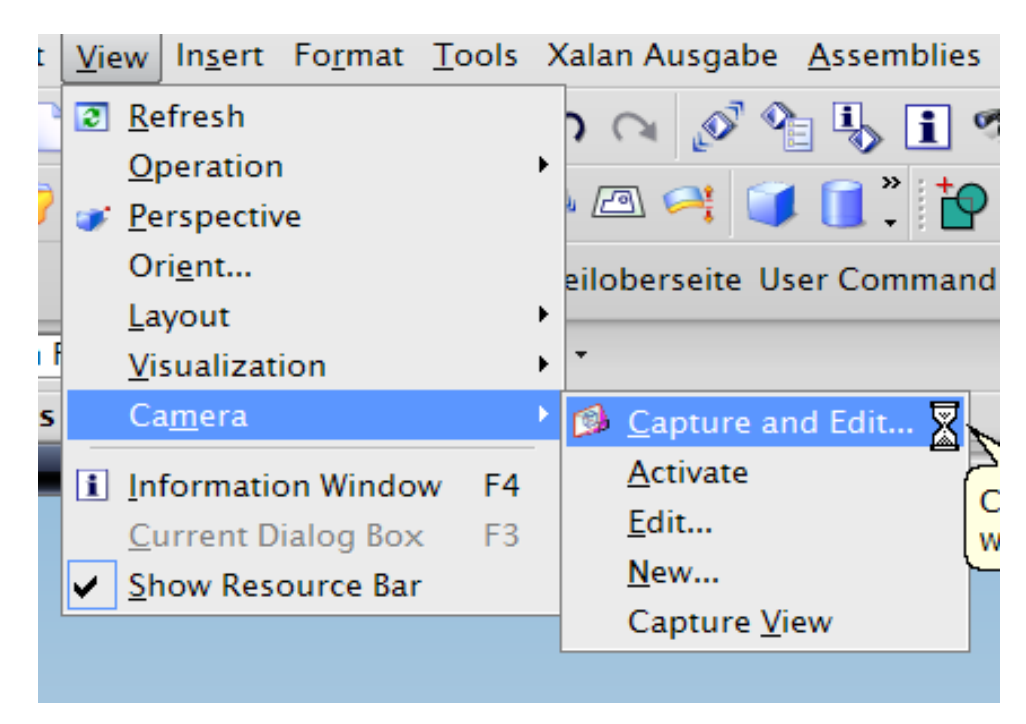

| Setup :<br>Perspective                                               |      |
|----------------------------------------------------------------------|------|
| Field of view angle                                                  |      |
| y a handle or select a handle for direct entry; u<br>く ヽ Edit Camera | se A |
| Туре                                                                 |      |
| Perspective                                                          |      |
| Name A                                                               |      |
| Camera Name Trimetric                                                |      |
| Target A                                                             |      |
| Specify Orientation                                                  |      |
| Cock Camera Position                                                 |      |
| Camera                                                               |      |
| ✓ Specify Orientation                                                |      |
| Distance from Target                                                 |      |
| Lock Target Position                                                 |      |
| Lens A                                                               |      |
|                                                                      |      |
| Custom Zoom                                                          |      |
| Magnification                                                        |      |
| -0 0.0040                                                            |      |
| Field Of View Measured     Horizontally O Vertically                 |      |
| Field Of View Angle                                                  |      |
| Clipping 🗸 .                                                         | -    |
| OK Cancel                                                            |      |

### Start Navigate options

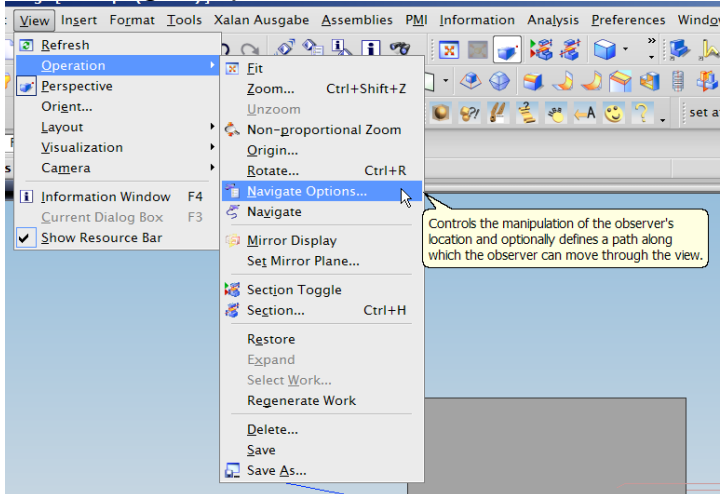

# Fill in a name for route and select add/copy

|                                                                                                    | ns X >                                                      |
|----------------------------------------------------------------------------------------------------|-------------------------------------------------------------|
| Free Navigation Control Continuous Navigate Auto Perspective Off Navigation Sensitivity20            | High                                                        |
| Default                                                                                              |                                                             |
| Name                                                                                                 | outel                                                       |
| Add/Copy                                                                                             | Delete                                                      |
| Redefine                                                                                             | Information                                                 |
| Create Trajectory                                                                                    |                                                             |
| Define Trajectory Cu     Define Key Frames                                                           | rves                                                        |
| Define Trajectory Cu     Define Key Frames     Edit Key                                              | rves<br>r Frames                                            |
| Define Trajectory Cu     Define Key Frames     Edit Key     Playback                                 | rves<br>r Frames                                            |
| Define Trajectory Cu     Define Key Frames     Edit Key     Playback     OK                          | rves Frames Navigation Apply Cancel                         |
| Define Key Frames     Edit Key     Playback     OK     Select path     trajectory     View Navigatif | rves Frames Navigation Apply Cance CUIVE                    |
|                                                                                                    | rves Frames Frames Navgation Apply Cancel CUIVE CUIVE Cuive |
|                                                                                                    | rves Frames Navigation Apply Cance CUIVE on X >             |
|                                                                                                    | rves  Frames Navigation Apply Cance  CUIVE I Face I Edge    |

Change to define key frames

Curve
Chain Curves
OK Back Cancel

| < 🔪 Navigate O                                                                                          | ptions                                      | <b>X</b> >         |             |
|----------------------------------------------------------------------------------------------------|---------------------------------------------|--------------------|-------------|
| Free Navigation Cont                                                                                    | trol                                        |                    |             |
| Continuous Navi                                                                                         | gate                                        |                    |             |
| Auto Perspective                                                                                        | Off                                         |                    |             |
| Navigation Sensitivity                                                                                  | /                                           |                    |             |
| .20                                                                                                    |                                             |                    |             |
| <b>_</b>                                                                                                |                                             |                    |             |
| Low                                                                                                    |                                             |                    | High        |
| Guided Navigation Co                                                                                    | ontrol                                      |                    |             |
| Default                                                                                                 |                                             |                    |             |
| Route1                                                                                                  |                                             |                    |             |
|                                                                                                    |                                             |                    |             |
| Name                                                                                                    | Rout                                        | e1                 |             |
| Name Add/Copy                                                                                           | Rout                                        | e1<br>De           | lete        |
| Name<br>Add/Copy<br>Redefine                                                                            | Rout                                        | e1<br>De<br>Inforr | lete        |
| Name<br>Add/Copy<br>Redefine<br>Create Trajector                                                        | Rout                                        | e1<br>De<br>Infor  | lete        |
| Name<br>Add/Copy<br>Redefine<br>Create Trajector<br>O Define Trajector                                  | Rout                                        | e1<br>De<br>Infor  | lete        |
| Name<br>Add/Copy<br>Redefine<br>Create Trajector<br>O Define Trajector<br>O Define Key Fram             | Rout                                        | el<br>De<br>Infor  | lete        |
| Name<br>Add/Copy<br>Redefine<br>Create Trajector<br>O Define Trajector<br>O Define Key Fram<br>Edd      | Rout<br>Y<br>y Curves<br>tes                | e 1<br>De<br>Infor | lete nation |
| Name<br>Add/Copy<br>Redefine<br>Create Trajector<br>Define Trajector<br>Define Key Fram<br>Edi<br>Playt | Rout<br>y<br>y Curves<br>nes<br>it Key Fran | e1<br>De<br>Inforr | lete mation |

## Select Edit Key Frames

| ss/uray to navigate of u | enne/preview trajecto |
|--------------------------|-----------------------|
| < 🔪 Navigate Optio       | ns 🗙 >                |
| Free Navigation Control  |                       |
| Continuous Navigate      |                       |
| Auto Perspective Off     |                       |
| Navigation Sensitivity   |                       |
| .20                      |                       |
| : 0                      |                       |
| Low                      | High                  |
| Guided Navigation Contro | l                     |
| Default                  |                       |
| Route1                   |                       |
| -                        |                       |
|                          |                       |
| · .                      |                       |
| Name R                   | outel                 |
| Add/Copy                 | Delete                |
| Redefine                 | Information           |
| Create Trajectory        |                       |
| Define Trajectory Cu     | rves                  |
| Define Key Frames        |                       |
|                          |                       |
| Edit Key                 | Frames                |
| Playback I               | Navigation            |
|                          |                       |
|                          | Apply Capcal          |
| ОК                       | Apply Cancel          |

#### First select Set Up Camera

| Name                                                              | ]      |
|-------------------------------------------------------------------|--------|
| Steps                                                             | 10     |
| Pauses                                                            |        |
| Orientation <ul> <li>Tangential</li> <li>Look At Point</li> </ul> |        |
| Roll Angle                                                        | 0.0000 |
| Select Body Only Look At Point                                    |        |
| Set Up Camera                                                     |        |
| Add                                                               |        |
| Delete                                                            |        |
| Edit                                                              |        |
| Redisplay Points                                                  |        |
| Reverse up_vecto                                                  | r      |
| OK Apply Back                                                     | Cancel |

### You get this

| Name                                                              | [Frame0      |
|-------------------------------------------------------------------|--------------|
| Steps                                                             | 0            |
| Pauses                                                            | 0            |
| Orientation Tangential Look At Point Rol Angle Select Body Only L | 0.0000       |
| Set I                                                             | Up Camera    |
|                                                                   | Add          |
|                                                                   | Delete       |
|                                                                   | Edit         |
| Redis                                                             | splay Points |
| Revers                                                            | se up_vector |
| OK Apply                                                          | Back Cancel  |

Now hit Apply

| ust camera rocus e                                                | ind up rector.  |
|-------------------------------------------------------------------|-----------------|
| < 🗙 Edit Key Fr                                                   | ame 🗙 >         |
| Name                                                              | [Frame0         |
| Steps                                                             | 0               |
| Pauses                                                            | 0               |
| Orientation <ul> <li>Tangential</li> <li>Look At Point</li> </ul> |                 |
| Roll Angle                                                        | 0.0000          |
| Select Body Only                                                  | / Look At Point |
| Se                                                                | t Up Camera     |
|                                                                   | Add             |
|                                                                   | Delete          |
|                                                                   | Edit            |
| Re                                                                | display Points  |
| Rev                                                               | erse up_vector  |
| ОК Ар                                                             | Back Cancel     |

Fill in Name and Steps (No of Steps depends on playing time of movie, for example: you want to animate a 3min movie with 30 frames per second you will need 180s x 30frames=5400 steps)

| < 🗙 Edit Key Fr                                                   | ame X >        |        |
|-------------------------------------------------------------------|----------------|--------|
| Name                                                              | End            |        |
| Steps                                                             |                | 200    |
| Pauses                                                            |                | 0      |
| Orientation <ul> <li>Tangential</li> <li>Look At Point</li> </ul> |                |        |
| Roll Angle                                                        |                | 0.0000 |
| Select Body Only                                                  | Look At Point  |        |
| Se                                                                | t Up Camera    |        |
|                                                                   | Add            |        |
|                                                                   | Delete         | ~~     |
|                                                                   | Edit           |        |
| Re                                                                | display Points |        |
| Reve                                                              | erse up_vector |        |
| ОК Арр                                                            | bly Back       | Cancel |

Hit Add You get this r Point on Trajectory

Hit Point constructor and pick end point of path curve Hit OK

| y to contirm new                           | key trame setting |
|--------------------------------------------|-------------------|
| < 🗙 Edit Key Fi                            | rame 🗙 >          |
| Name                                       | End               |
| Steps                                      | 200               |
| Pauses                                     | 0                 |
| Orientation<br>Tangential<br>Look At Point |                   |
| Roll Angle                                 | 0.0000            |
| Select Body Only                           | y Look At Point   |
| Se                                         | et Up Camera      |
|                                            | Add               |
|                                            | Delete            |
|                                            | Edit              |
| Re                                         | edisplay Points   |
| Rev                                        | verse up_vector   |
| ОК Д                                       | ply Back Cancel   |

Now you can playback animation

| Free Navigation Control                                                                                               |                                                      |
|----------------------------------------------------------------------------------------------------|------------------------------------------------------|
| 🗹 Continuous Navigate                                                                                                 | 1                                                    |
| 📃 Auto Perspective Off                                                                                                |                                                      |
| Navigation Sensitivity                                                                                                |                                                      |
| .20                                                                                                    |                                                      |
| 0                                                                                                    |                                                      |
| Low                                                                                                    | High                                                 |
| Guided Navigation Contr                                                                                               | ol                                                   |
| Default                                                                                                    |                                                      |
| Route1                                                                                                    |                                                      |
|                                                                                                    |                                                      |
|                                                                                                    |                                                      |
|                                                                                                    |                                                      |
|                                                                                                    |                                                      |
| Name                                                                                                    | Route1                                               |
| Name Add/Copy                                                                                                    | Route1                                               |
| Name Add/Copy Redefine                                                                                                | Route1<br>Delete                                     |
| Name Add/Copy Redefine Create Trajectory                                                                              | Route1       Delete       Information                |
| Name Add/Copy Redefine Create Trajectory Define Trajectory Ci                                                         | Route1 Delete Information urves                      |
| Name<br>Add/Copy<br>Redefine<br>Create Trajectory<br>Define Trajectory Co<br>O Define Key Frames                      | Route1       Delete       Information                |
| Name<br>Add/Copy<br>Redefine<br>Create Trajectory<br>Define Trajectory Cl<br>Define Key Frames<br>Edit Ke             | Route1 Delete Information urves y Frames             |
| Name<br>Add/Copy<br>Redefine<br>Create Trajectory<br>Define Trajectory Co<br>Define Key Frames<br>Edit Ke<br>Playback | Route1 Delete Information urves vy Frames Navigation |